一、登陆客户中心→资金存取→在线支付→点币易数字货币充值,之后会出现下图:

## 以数字货币网上充值入金规则及流程简述

- 数字货币充值入金服务由USDBE数字交易平台提供;
- 客户每次办理支付时均需透过官网客户中心,因数字交易平台的收款资料 有可能随时更改,需按当时提供的支付渠道方为正确有效;
- 进行充值入金时务必记录识别码,并且在网银转账的附言位置输入识别码;
- 每日支付上限为人民币40万,单笔单次最高为人民币20万,单笔单次最低为人民币 600;
- 不支持微信、支付宝及云闪付支付转账;

## 请留意:

如提交交易金额与实际交易金额不符或无输入识别码或输入银行卡号/银行卡持有人资料有误 而导致无法到账,资金将被冻结或退款,因此产生的申索,损失和责任,需由支付者自行承 担。

## 流程简述:

登入客户中心==>点选"数字货币充值"==>输入订单资料并提交==>勾选"我已阅读并同意"并点击购买"USDBE"==>勾选三个注意事项后点"本人已阅读"==>获得汇款信息及识别码==>另开网页登入个人网银==>通过网银提交转账并在附言位置输入识别码==>回到客户中心点"我已付款成功"

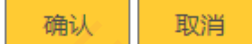

## 二、输入订单资料并提交

| 为必填项  |              |
|-------|--------------|
| 写账户信息 |              |
| 商户名称  | 亨达国际金融投资有限公司 |
| 交易平台  | MT4          |
| 账户号码* | 10004        |
| 客户姓名* | 李四           |
| 证件类型* | 身份证          |
| 证件号码* | 123789456    |
| 入账金额* | CNY 10000    |
| 附言    |              |
|       | 1            |

三、弹出订单资料页面,请勾选"我已阅读并同意",再点击购买"USDBE"。

| -D-+->                       |                                            |
|------------------------------|--------------------------------------------|
| 成交单价:                        | 1.00 CNY/USDB                              |
| 成交数量:                        | 10,000.000000 USDB                         |
| 成交总额:                        | 10,000.00 CN                               |
| 填写您本人姓名:                     | 李四                                         |
|                              | 您正在购买 10,000.000000 USDBE 数字稳定币 · 并完值到商户平台 |
|                              |                                            |
| 选择付款方式                       |                                            |
| 选择付款方式                       |                                            |
| 选择付款方式                       |                                            |
| 选择付款方式                       |                                            |
| 选择付款方式<br>银行转账<br>单笔CNY20万以下 | 我已阅读并同意《用户协议》                              |

四、在跳出来的"转账需知"页面,阅读并勾选三个注意事项后点"本人已阅读"。

| 24-        | OFFENDEN IND IND INFERENCE    |       |
|------------|-------------------------------|-------|
| ř4         | 转账须知                          |       |
| 3          |                               | -     |
| UNIV       | 请仔细阅读下列注意事项,细阅后请按「本人已阅读」。     |       |
| 98         | 注意事项:                         |       |
| 须          | 🔽 1."转账备注"是验证资金来源的关键要素,请务必填写。 | 1/203 |
| 注题         | 🗾 2.实际转账金额必须与订单金额一致,否则资金无法到账。 | 等     |
|            | 🗾 3.页面所提供转账信息会不定期更换,请勿重复使用。   |       |
| 2 <b>4</b> | 本人已即從                         | 力耳S   |
| 100        |                               |       |

五、记录下当次**识别码**,然后登陆个人网银按照提供的银行资料进行转账 汇款。完成网银转账前别点"我已付款成功"。

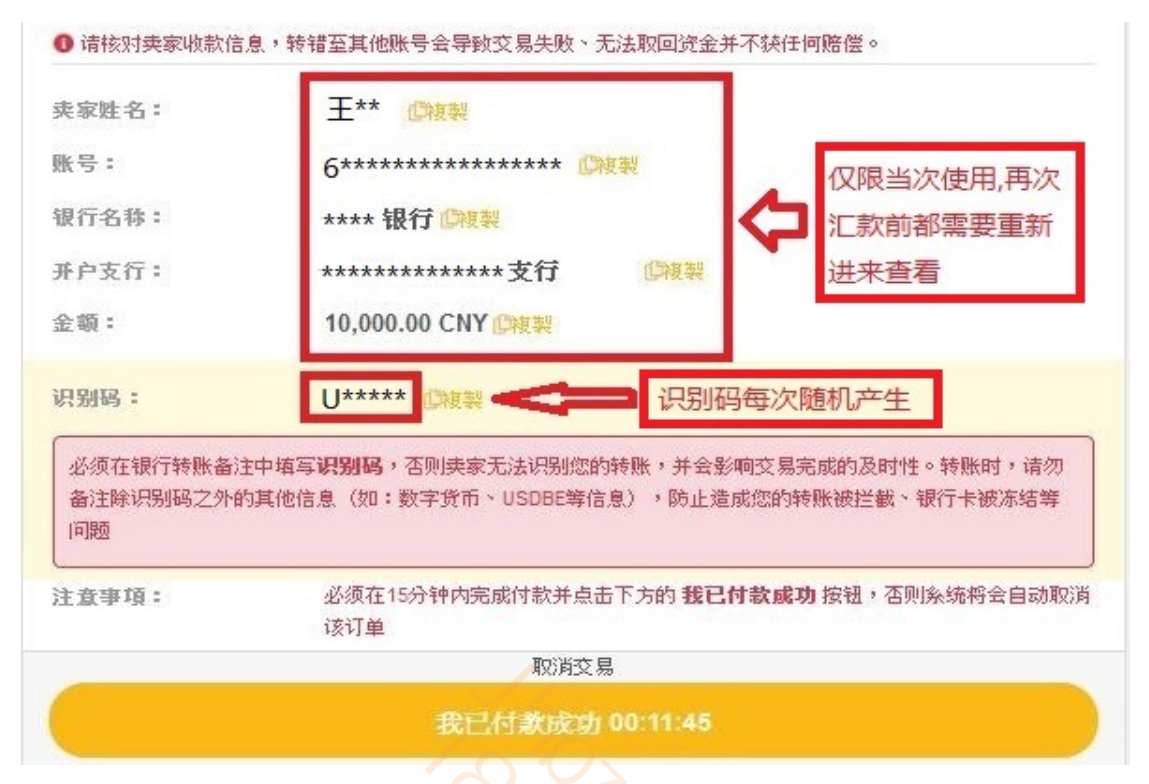

六、以中国银行为例,到中国银行主页,登陆个人网银。

| 首页 2   | 公司金融 | 个人金融 | 银行卡                                                                         | 金融市场                                                    | 电子银行                             | 投资者关系                                    | 关于中行                                       |
|--------|------|------|-----------------------------------------------------------------------------|---------------------------------------------------------|----------------------------------|------------------------------------------|--------------------------------------------|
|        |      |      | <b>一日日</b><br>日<br>日<br>日<br>日<br>日<br>日<br>日<br>日<br>日<br>日<br>日<br>日<br>日 | <b>下世界里</b><br>银行私人银行<br>人至一家人<br>笔时务规划至每一代<br>是中医 通达世界 | 传承岁月间<br>行十周年<br><sup>时需传承</sup> | 个人客户网银登<br>个人表宾网银登<br>企业客户网银登<br>中行海外网银登 | <sup>登录</sup><br><sup>登录</sup><br>登录<br>登录 |
|        |      |      | 人民币业务                                                                       |                                                         |                                  |                                          |                                            |
|        |      | 中行相伴 | 全球合作伙伴                                                                      |                                                         | 让幸福简单                            | www.bankofchina.c                        | com www.boc.                               |
| 重要公告中行 | 行动态  | 便摄   | 重服务                                                                         |                                                         |                                  |                                          | _                                          |

七、输入网银账号和密码。

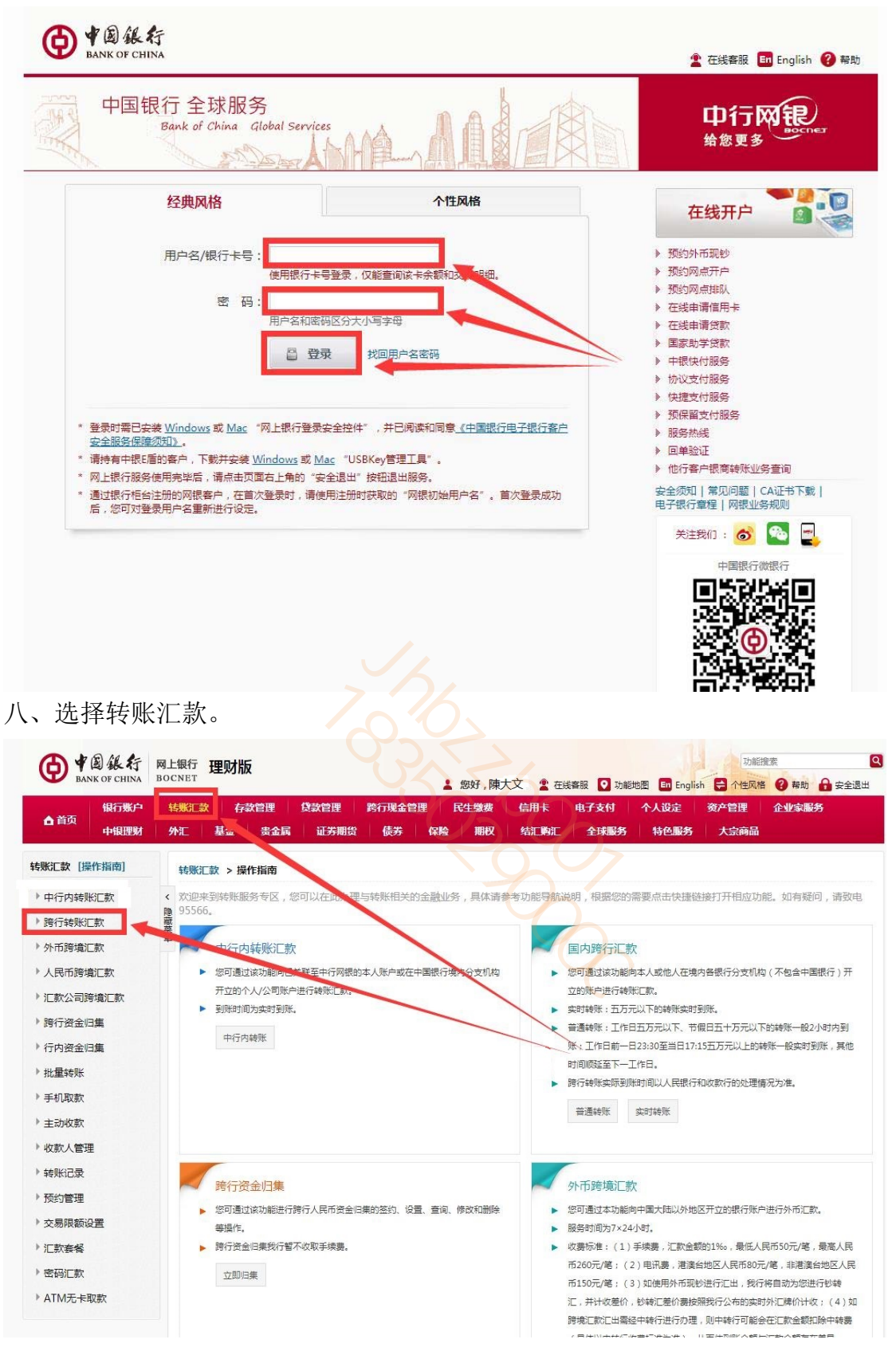

九、按入金通道提供的资料进行转账汇款,务必在附言位置输入前面在 客户中心位置提交订单时候得到的识别码。

| A 85               | water -   | SSEE 28            | 6,2012        | 1 D | 201210             | 的行业全管理       | 16/1 181     | 62/81 62         | 4173      | 4月 个人很弱     | 8/A216   | 210285  |      |
|--------------------|-----------|--------------------|---------------|-----|--------------------|--------------|--------------|------------------|-----------|-------------|----------|---------|------|
| una l              | 11521934  | 外汇                 | ¥2            | 128 | 证苏期間               | 使养           | 9480         | RIEK             | MERC      | 全球服务        | 特色服务 入   | 200     |      |
| 83C\$\$ (10(11)10) | 1         | 1686(CB2 > 201716) | 形に飲           |     |                    |              |              |                  |           |             | 1.填可转动演员 | 2.0hi), | 2.完成 |
| 中行内转矫正款            | •         |                    |               |     | - 28-10            | a. #10821824 | (1=0) (01)** | ****0225 长城市 子语: | No        | -           |          |         |      |
| 博行转新汇款             | 2 a guilt |                    |               |     | TEAL               | d.           | CIMPS WIS    | or to highly 1 m | C 1086    |             |          |         |      |
| 外市開境汇款             |           |                    |               |     | * 201940           | -            | IL PILLOT    |                  |           | 选实时转        | 账就不用输    |         |      |
| 人民币跨境汇款            |           |                    |               |     |                    | 仅陳五万元以内      | -            |                  |           | 入收款人的       | 的分行支行    |         |      |
| 汇款公司持续汇款           |           |                    |               |     | * \$83,385         |              | ******       | 業用改動務户           |           | 7 (120)// ( |          |         |      |
| 時行资金归属             |           |                    |               |     | * 03T-03E          | S: ***       |              | 团 保存为某用的         | ante      |             |          |         |      |
| 行内资金归属             |           |                    |               |     | 转入际户所灌溉            | G: 中國工商银行    |              |                  |           |             |          |         |      |
| 批量转频               |           |                    |               |     |                    | 唐忠慎可求纳的声     | 建进行实行,以保     | 还在教育时刻起。         |           |             |          |         |      |
| 手机取款               | ſ         |                    |               |     | 151                | 特: 人民活元      |              |                  |           |             |          |         |      |
| 主动收款               |           |                    |               |     | * 0819( <u>@</u> 1 | tf.× 630.00  |              | 0.00 K           |           |             |          |         |      |
| 收款人管理              |           |                    | in the second |     | 金额大                | 考: 陆佰叁拾元整    |              |                  |           |             |          |         |      |
| 转账记录               | 1         |                    | _             |     | PIT                | □☆瑜          | 入识别          | 四六               | -         |             |          |         |      |
| 预约管理               | - I'      |                    | ~             | -   |                    | 2月後月最多10     | 一汉孝威20个孝符月   | 于皇后成時傳過和         | _         |             |          |         |      |
| 文易限較设置             |           |                    |               |     |                    | □ 培養豊知改計。    | 人(0.20元/条)   |                  |           |             |          |         |      |
| 汇款条何               |           |                    |               |     |                    | ●立即执行 ◎      | 500日期84万 0   | 预约周期执行           |           |             |          |         |      |
| 総研に教               | - 1       |                    |               |     |                    | 割りの小子な文件の    | AITHINREIJ   |                  |           |             |          |         |      |
| ATM无卡取款            |           |                    |               |     |                    |              |              |                  |           |             |          |         |      |
|                    |           |                    |               |     |                    | Willia       | 学安全工具: ⑧     | 手机交易码 ①          | 0809+F403 | #65         |          |         |      |
|                    |           |                    |               |     |                    | 2            | 「点山 法里 修改制   | 以約安全工具,以便        | 認快讓地用成個笑  | 交易。         |          |         |      |
|                    |           |                    |               |     |                    |              |              |                  |           |             |          |         |      |

十、汇款后,回到客户中心点"我已付款成功"完成整个汇款流程。

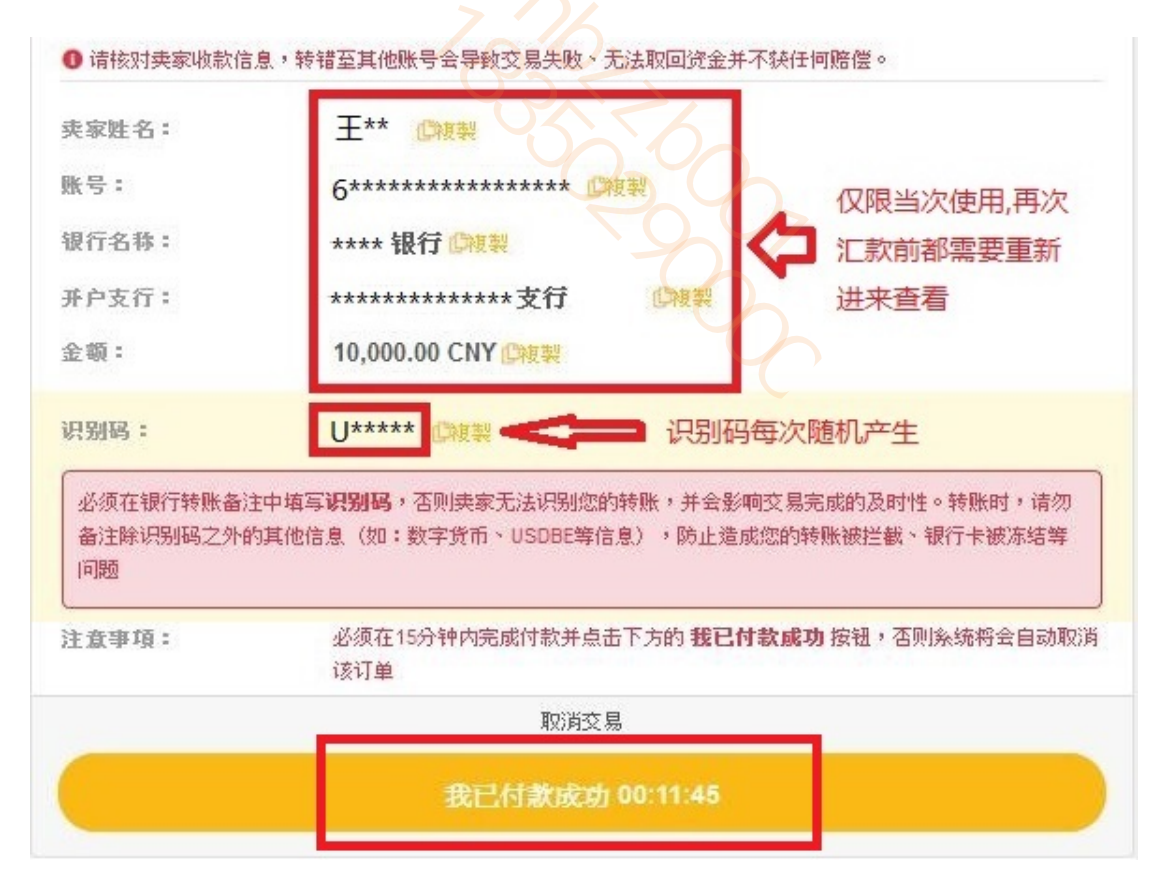